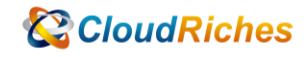

## 建立 Azure Dashboard 開放其他 User 存取

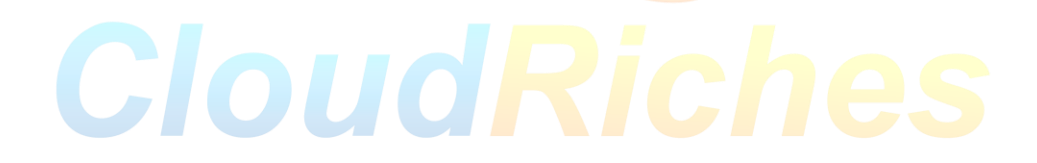

## 概述

將Log Analytics 的Log 查詢圖表,釘選到Dashboard,Publish 到RG 成為資源,再對 Dashboard 設定 Access Control (IAM)開放讓其他人存取。

## 操作步驟

- 1. 先點選左上方的圖示, 點擊 [Dashboard]
- 2. 點選 [New dashboard], 再點擊 [Blank dashboard]
- 3. 輸入 Dashboard 名稱, 按下 [Done\_customizing]
- 4. 再去 Log 頁面新增查詢語法
- 5.
- 6. requests
- 7. | where todouble(resultCode) > 299
- 8. | summarize count() by resultCode
- 9. | sort by resultCode asc
- 10. requests
- 11.

Stop-AzVM -ResourceGroupName \$resourceGroup -Name \$vmName -Force

\$vm = Get-AzVM -ResourceGroupName \$resourceGroup -VMName \$vmName

\$vm. HardwareProfile. VmSize = "<newVMSize>"

Update-AzVM -VM \$vm -ResourceGroupName \$resourceGroup

Start-AzVM -ResourceGroupName \$resourceGroup -Name \$vmName

A. Azure Portal <u>https://portal.azure.com</u>

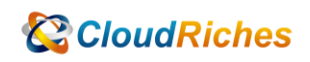

https://portal.azure.com/#home

|                 | icrosoft Azure           | ○ 國專奠席、編世及文件(G+/)                                                                                                    | Þ.   | . 6 | ø | @? | R | admin@kaonashino.on |  |
|-----------------|--------------------------|----------------------------------------------------------------------------------------------------|------|-----|---|----|---|---------------------|--|
|                 | =                        |                                                                                                    |      |     |   |    |   |                     |  |
|                 | 十 建立資源                   |                                                                                                    |      |     |   |    |   |                     |  |
|                 | <b>1</b> = =             |                                                                                                    |      |     |   |    |   |                     |  |
|                 | 💷 儀表板                    | 從 Azure 免費試用開始 管理 Azure Active Directory 存取學生權益                                                                                                    |      |     |   |    |   |                     |  |
|                 | Ⅲ 所有服務                   | 取得关金 \$200 元的免费数据,但可用於將實 Azure 產品 使用 Azure Active Directory 營理存取,設定留著型原则, 在動程學探测差後取得免要設備。Azure 動動或存取 Azure 和服務,外加 12 俱用的数档免费服務。 以及增進安全性 / Dev Tools for Teaching , | ure  |     |   |    |   |                     |  |
|                 | ★ 我的耍爱                   |                                                                                                    |      |     |   |    |   |                     |  |
|                 |                          |                                                                                                    |      |     |   |    |   |                     |  |
|                 | <ul> <li>資源詳細</li> </ul> |                                                                                                    |      |     |   |    |   |                     |  |
|                 | 📀 應用檔式服務                 | Azure 服務                                                                                                    |      |     |   |    |   |                     |  |
|                 | 🦘 品数度用程式                 | + 📣 🗳 🐔 🚍 📾 🕱 🤴 🛶                                                                                                    | >    |     |   |    |   |                     |  |
|                 | 🧧 SQL 資料庫                | 電力管理 Azure Active 新規開発 保護人門中心 客用用式影響 電空機構成 SOL 管制車 Azure Cosmos Kubernetes 影 東京部                                                                                   | 1072 |     |   |    |   |                     |  |
|                 | 🖉 Azure Cosmos DB        | Directory D8 59                                                                                                    |      |     |   |    |   |                     |  |
|                 | 💶 重要推动                   |                                                                                                    |      |     |   |    |   |                     |  |
|                 | 💠 貢献平衡器                  | 瀏覽                                                                                                    |      |     |   |    |   |                     |  |
|                 | ➡ 留存證帳戶                  |                                                                                                    |      |     |   |    |   |                     |  |
| 2               | ↔ 盧麗網路                   | 🕈 ग्रीलंग 📦 द्वालकार्थ 🎆 मिन्नद्वाल 🔤 स्वतत                                                                                                    |      |     |   |    |   |                     |  |
| - T             | Azure Active Directory   |                                                                                                    |      |     |   |    |   |                     |  |
|                 | 它 整視                     | ТЕ                                                                                                    |      |     |   |    |   |                     |  |
|                 | 🔷 Advisor                | 19                                                                                                    |      |     |   |    |   |                     |  |
|                 | ◎ 資料安全中心                 | 📊 Microsoft Learn ()' 😰 Azure 監視器 🚹 資源安全中心 🚖 成本管理                                                                                                    |      |     |   |    |   |                     |  |
|                 | 💿 成本管理 + 計要              | <ul> <li>         ·</li></ul>                                                                                                    |      |     |   |    |   |                     |  |
|                 | 🤰 説明 + 支援                |                                                                                                    |      |     |   |    |   |                     |  |
|                 |                          |                                                                                                    |      |     |   |    |   |                     |  |
|                 |                          | 實用的連結 Azure 行動裝置應用程式                                                                                                    |      |     |   |    |   |                     |  |
|                 |                          | 技術文件 C <sup>4</sup> Azure 監視 C <sup>4</sup> 最近的 Azure 要新 C <sup>4</sup> Constant on the Azure Elli C <sup>4</sup> Azure 医研 C <sup>4</sup> App Store Flag           | v    |     |   |    |   |                     |  |
|                 |                          |                                                                                                    | -    |     |   |    |   |                     |  |
| https://portal. | ature com/#home          |                                                                                                    |      |     |   |    |   |                     |  |

B. 從 Microsoft Admin Center (<u>https://admin.microsoft.com</u>) 進入到 Azure Active Directory

|                | Microsoft 365 admin cente | ρ <u>φ</u>                                                               |        |         |              |     | ۲ |
|----------------|---------------------------|--------------------------------------------------------------------------|--------|---------|--------------|-----|---|
| =              |                           | 2                                                                        | ( 茶色模式 | (H) (#1 | <b>贝板娘</b> 很 | ŝ   | ^ |
| 6              | щЩ                        |                                                                          |        |         |              |     |   |
| 8              | 使用音                       | 、irosoft 365 系統官理中心                                                      |        |         |              |     |   |
| ***            | <b>1</b> 1-11             | 大賞 任徳 的 劇客見仕様。                                                           |        |         |              |     |   |
| $\rho_{\rm m}$ | 88                        |                                                                          |        |         |              |     |   |
| -5             | 87                        | M.                                                                       |        |         |              |     |   |
|                | Ŀя                        |                                                                          |        |         |              |     |   |
| 0              | 支援                        | Y and services duble or remova liters measure literate and reset         |        |         |              |     |   |
|                | 股電                        | and a series in the or terrors were not interrupt interrities and rease. |        |         |              |     |   |
| ð              | 安積程式                      |                                                                          |        |         |              |     |   |
| Ł              | 税告                        | ×                                                                        |        |         |              |     |   |
| 0              | 健康情况                      | ✓ Usersame for sign-in                                                   |        |         |              |     |   |
| 未招             | 管理中心                      | admini de la constitivo com insuelta com                                 |        |         |              |     |   |
|                | 安全性                       | 215206-201-201-201-201-201-201-201-201-201-201                           |        |         |              |     |   |
| 0              | 合项性                       | a new ter Billion vertices connected con                                 |        |         |              |     |   |
| ۲              | Azure Active Directo      | ng/tajanidkaanatina.annicoathaan                                         |        |         |              |     |   |
| 66             | Exchange                  | agirashira gʻasrabos arminsarkan                                         |        |         |              |     |   |
| ۰              | SharePoint                | i iumij@karalnke.onicoshon                                               |        |         |              |     |   |
| ø              | Teams                     |                                                                          |        |         |              |     |   |
| ΙΞ             | 所有糸統督理中心                  |                                                                          |        |         |              | 0   |   |
|                | 都市已印度                     |                                                                          |        | Ģ       | 提供意义         | 电反应 |   |

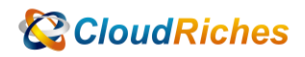

| Azure Active Directory admin | center                                                                                                    |                                                                                                    | छि 🗘 🎯 ? 🕅 admin@kaonashino.on 🧕                                                      |  |  |  |
|------------------------------|----------------------------------------------------------------------------------------------------|----------------------------------------------------------------------------------------------------|---------------------------------------------------------------------------------------|--|--|--|
| ◎ 法表现<br>○ 所有证明<br>② 的表更     | 我的儀表板 ~<br>5人後表成<br>+ 和准想表板 ~ ○ 重和整理 2 全留幕   2 年                                                                                                    | ध 🛓 रुख 🛈 क्षत्र 💼 साल-                                                                                                    |                                                                                       |  |  |  |
| Azure Active Directory       | Kaonashi<br>Laosativa onnicroselt.com                                                                                                    | <ul> <li>         部設備使用 Azure AD 系統管理中心         <ul> <li></li></ul></li></ul>                                                 | Acure AD 快速工作<br>加入信用者<br>利用用度用者<br>加入約時<br>者秋使用者<br>者秋使用者<br>者秋使用者<br>者秋使用者<br>者秋使用者 |  |  |  |
|                              | ФЛана<br>Ф. Ф. Ф. Ф. К. К.<br>П                                                                                                    | J238         Sync with Windows Server AD           Sync users and groups from your on-<br>premises directory to your Acure AD | Azure 入口倒装<br>portal agree.com                                                        |  |  |  |
|                              | 使用者包入支数<br>5.64.001有5.00001.2型 共用使用者 的名人元前。                                                                                                    | Self-service password reset<br>Enable your users to reset their forgotten<br>passwords<br>Company branding                    |                                                                                       |  |  |  |
|                              | RF4日 4月1日 4月20日 8月27日 7月4日<br>新編功能<br>Assure AD makes the facelers quadrant in Gettern's 2017<br>Material Customer for Annonament                                                                      | Customate the text and graphics your upers see when they sign in to your Azure<br>Azure AD Connect 最近回時<br>天動周問意 金 編成主動       |                                                                                       |  |  |  |
|                              | The new Astronation in maccas Malfagilitititi<br>Astrona information Protection (former) (kjolets<br>Management Service) is available in the Astrona portal<br>The new Astrona AD where, console is GA |                                                                                                    |                                                                                       |  |  |  |

12. 進入到 Azure Active Directory 後,
 點選 屬性 - 管理安全性預設值 - 修改啟用安全性預設值之設定 - 修改為 "否"

| Microsoft Azure                       | ♀ 按着算示、服務及文件(G+))                                                                   |   | 🛛 🤯 🧔 ? 🔗 admin@kaonashino.on 🧶                         |
|---------------------------------------|-------------------------------------------------------------------------------------|---|---------------------------------------------------------|
| 首頁 > Kaonashi                         |                                                                                     |   | 啟用安全性預設值 ×                                              |
| 🔢 Kaonashi   屬性 🐇                     |                                                                                     |   |                                                         |
| Azure Active Directory                |                                                                                     |   | 安全性理設信長一組 Microsoft 建築的基本基分離別安全性機制,就                    |
| A 1518                                |                                                                                     |   | 用時,會在您的經鄉中自動運制執行這些連穩。這給更好地保護本統<br>管理員和使用者免於常見的身分識別相關攻整。 |
|                                       | <b>织用后期</b> 计                                                                       | 3 | 深入了解                                                    |
| *** 78.36.4/36                        | 但用/=/##112                                                                          | _ | 歐用安全性預設值                                                |
| <ul> <li>Delimitation</li> </ul>      | Kaonashi 🗸                                                                          |   |                                                         |
| 管理                                    | 國家或地區                                                                               |   |                                                         |
| ▲ 使用者                                 | Taiwan                                                                              |   | 我们希望了解為什麼要使用安兰任預設值,讓我們能夠僅行成準,<br>我的組織使用了條件式容取           |
| 2 87/2                                | 位置<br>Asia Malina Tatas Turana data satas                                           |   | ✓ 我的組織無法使用重要常務關鍵性常務應用程式                                 |
| ● 外部商分識別                              | ASIA, United states, Europe datacements                                             |   | □ 我的組織收到太多 MFA 挑戰<br>■ 其他                               |
| A 角色和未統管理員                            | English V                                                                           |   |                                                         |
| A 未成管理單位                              | 照用戶證为)課                                                                             |   |                                                         |
| 金属應用程式                                | de5e2354 wo46 4640 5739 4005e26e80                                                  |   |                                                         |
| ····································· | 技術連絡人                                                                               |   |                                                         |
| ■ 應用程式旺田                              | betydoutiookzem                                                                     |   |                                                         |
| Identity Governance                   | 全球遷私權連絡人                                                                            |   |                                                         |
| 應用程式 Proxy                            | ✓                                                                                   |   |                                                         |
| a au                                  | 隐私禮闢明 URL                                                                           |   |                                                         |
| Azure AD Connect                      | ✓                                                                                   |   |                                                         |
| ▶ 日利州和告報                              | Azure 管师的在取管理                                                                       |   |                                                         |
| <ul> <li>行動性 (MDM 與 MAM)</li> </ul>   | betty betty (administratorativo anniorosoft com) 可管理比范用户中所有 Azure 町用橋戶與管理幹總的存取權 · 深 |   |                                                         |
|                                       | λ7 <b>M</b>                                                                         |   |                                                         |
|                                       |                                                                                     |   |                                                         |
| 2月1日 111 111 111 1111 1111 1111 1111  | 曾理完全住旗段值                                                                            |   |                                                         |
|                                       |                                                                                     |   |                                                         |
| V X LU                                |                                                                                     | 5 |                                                         |
| <u>影視</u>                             |                                                                                     |   | 68.67                                                   |
| 4                                     |                                                                                     |   |                                                         |

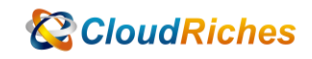

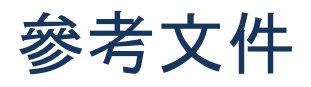

Azure AD 中的安全預設值

在 Azure Active Directory 中提供預設安全級別 - Microsoft Entra |微軟學習

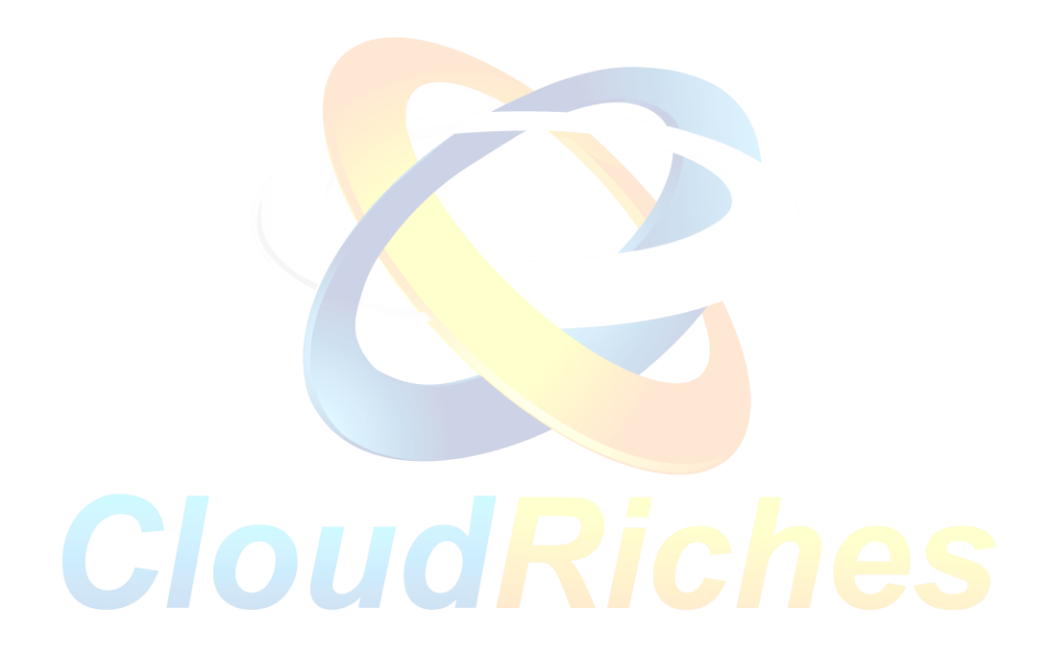

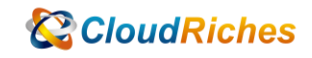

## 雲馥聯繫資訊

雲馥數位股份有限公司 地址:241新北市三重區重新路四段 12號 12樓 電話:+886 2 2595 1865 傳真:+886 2 2595 8973 網址:https://www.cloudriches.com 電子郵件:service@cloudriches.com 服務電話:+886 2 2595 6218

服務平台:https://portal.cloudriches.com

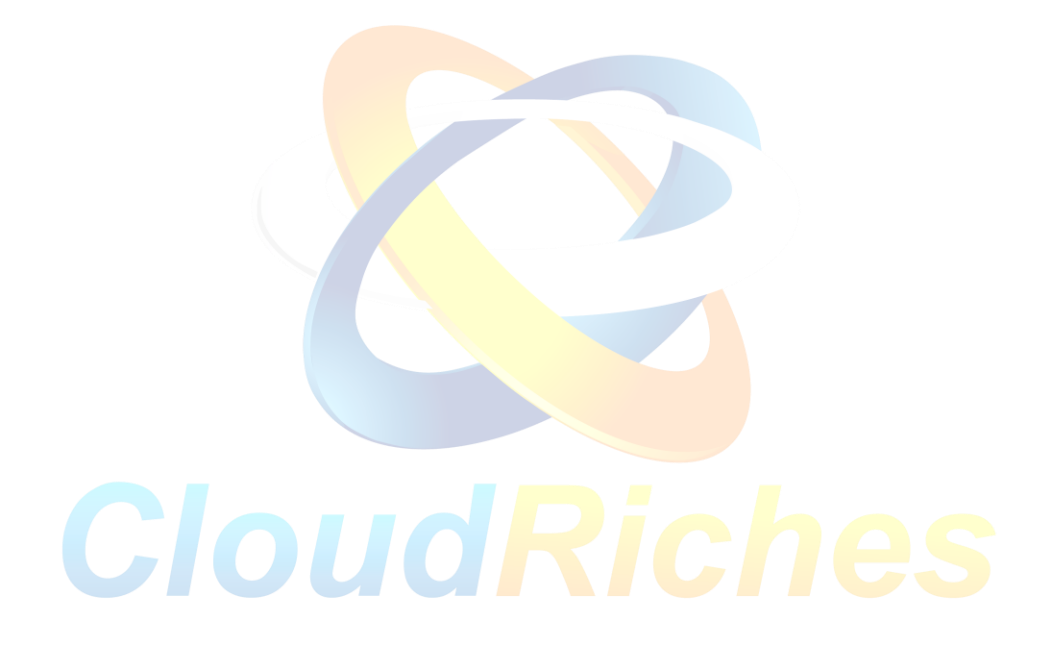